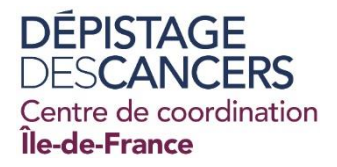

# GUIDE D'UTILISATION DE LA NOUVELLE INTERFACE DU SITE D'ÉLIGIBILITÉ

AU DÉPISTAGE ORGANISÉ DES CANCERS DU COLORECTAL

## I. PRESENTATION

Le CRCDC-IDF met à votre disposition un nouveau site d'éligibilité. Celui-ci vous offre plusieurs possibilités :

- Faire un état des lieux de la participation de votre patient ·e au programme de dépistage organisé du cancer colorectal (DOCCR).
- Inclure votre patient·e en renseignant la remise du test ou l'exclure du programme en cas de non-éligibilité.

# **II. ACCES AU SITE D'ELIGIBILITE**

Lien de connexion : https://e-depistage.fr

| e-SIS Portail de gestion | du dépistage organisé des cancers |
|--------------------------|-----------------------------------|
|                          |                                   |
|                          | Authentification CPS              |
|                          | Connexion                         |
|                          | Authentification                  |
|                          | Login                             |
|                          | Mot de passe                      |
|                          | Connexion<br>Mot de passe perdu?  |

# **III. IDENTIFICATION**

Pour accéder à la nouvelle interface, vous devez réinitialiser votre mot de passe. Voici les étapes à suivre :

- 1. Allez sur : https://e-depistage.fr
- 2. Entrez votre Login = votre n° RPPS.
- 3. Cliquez sur « Mot de passe perdu ? ».
- 4. Indiquez l'adresse email personnelle, communiquée lors de votre formation.
- 5. Sélectionnez l'image demandée. Et cliquer sur « Valider ».

| Mot de p                                                     | asse oubl                                                                          | ié                                          |                                       |                                         |                                                       |
|--------------------------------------------------------------|------------------------------------------------------------------------------------|---------------------------------------------|---------------------------------------|-----------------------------------------|-------------------------------------------------------|
| Email                                                        |                                                                                    |                                             |                                       |                                         |                                                       |
| exemple@                                                     | )mail.com                                                                          |                                             |                                       |                                         |                                                       |
| Sélect                                                       | ionner l'ima                                                                       | ge corr<br>Ma                               | esponda<br>i <b>son</b>               | ant au mo                               | ot suivant:                                           |
| •                                                            | <b>a a</b>                                                                         | Ŷ                                           |                                       | C                                       |                                                       |
|                                                              |                                                                                    |                                             |                                       |                                         |                                                       |
| orsque vo<br>age de co<br><b>itilisateur,</b><br>nodifier so | us cliquerez s<br>nnexion. Et <b>si</b><br><b>un e-mail lui s</b><br>n mot de pass | ur «Valide<br>l'adresse<br>sera envo<br>se. | er» , vous<br>e-mail es<br>vyé pour p | serez redi<br>st associée<br>ermettre à | rigé vers la<br>e <b>à un compte</b><br>à celui-ci de |
| Retour                                                       |                                                                                    |                                             |                                       |                                         | Valider                                               |

- 6. La réception dans votre boîte mail peut prendre 3 minutes. Vérifiez également dans le dossier « Courrier indésirable ».
- 7. Dans le mail reçu, cliquez sur le lien de réinitialisation du mot de passe.
- 8. Entrez le nouveau mot de passe et sa confirmation, puis cliquer sur « Enregistrer ».

| MISE À JOUR DU MOT DE PASSE    |          |             |
|--------------------------------|----------|-------------|
| Mot de passe *                 | ۹. ۲. ۲. |             |
| Confirmation du mot de passe * |          |             |
|                                |          | Enregistrer |

#### Pour vous connecter :

- Entrez votre Login = votre n° RPPS.
- Entrez le nouveau mot de passe.

Votre Numéro RPPS apparaît en haut à droite, à côté du bouton de déconnexion.

|                                   |                            |                                            |          |              | 099                                |
|-----------------------------------|----------------------------|--------------------------------------------|----------|--------------|------------------------------------|
| e-SIS Portail de gestion du dépis | tage organisé des cancers  |                                            |          |              | CPS -   ⊖ Aide   L 10108533380   O |
| BCI   DOCS   DOCCR                |                            |                                            |          |              |                                    |
|                                   | ACCUEIL                    |                                            |          |              |                                    |
|                                   | Recherche rapide           | Recherche avancée                          |          |              |                                    |
|                                   | L Num. BCl, Nom, Prénom, D | ate de naiss., Num. Sécu., Num. Ref., Dépa | artement | Q Rechercher |                                    |
|                                   |                            |                                            |          |              |                                    |

# **IV. RECHERCHE DU BENEFICIAIRE**

### 1- Recherche rapide :

Le moteur de recherche accepte plusieurs critères simultanément (à séparer par des espaces) :

- Nom d'usage
- Nom de naissance
- Prénom
- Date de naissance (JJ/MM/AAAA)
- Numéro de référence ou Numéro BCI
- Numéro de sécurité sociale
- NIR
- Code postal
- Commune

### Critères efficaces de recherche

| Les critères suivants permettent aussi de faire une recherche pertinente.                                                                                                    |                                    |  |  |  |  |
|----------------------------------------------------------------------------------------------------|------------------------------------|--|--|--|--|
| Prénom + Date de naissance                                                                                                    | Nom de famille + Date de naissance |  |  |  |  |
| <b>1</b> Martine 01/06/1956                                                                                                    | L Dumont 01/06/1956                |  |  |  |  |
| <b>Mots composés</b> - La recherche des prénoms ou noms composés est possible. Pour cela il faut les encapsuler de<br>la manière suivante : "Comme ça"                                          |                                    |  |  |  |  |
| Anne Cécile"                                                                                                    | "Anne Cécile" Dumont               |  |  |  |  |
| Date de naissance - Seul format accepté : JJ/MM/AAAA.                                                                                                    |                                    |  |  |  |  |
| <ul> <li>8 caractères attendus : 02/05/1956 est autorisé ; 02/05/56 n'est pas autorisé;</li> <li>Séparateur obligatoire / : 02/05/1956 est autorisé ; 02.05.1956 n'est pas autorisé.</li> </ul> |                                    |  |  |  |  |

#### 2- Recherche avancée :

Si vous disposez de peu d'informations pour trouver un e bénéficiaire mais qu'elles sont liées à des champs précis (amenant un nombre de résultats trop importants via la recherche simple), il est possible de basculer sur une recherche avancée afin de préciser sur quels champs doit porter la recherche.

Une fois la saisie validée (en cliquant sur le bouton « Rechercher » ou la touche « Entrée » en fonction des navigateurs), un ou plusieurs correspondants apparaissent en dessous de la zone de recherche.

Si votre recherche génère trop de résultats, il conviendra d'affiner les critères de recherche afin d'obtenir un résultat précis.

| Recherche rapide           | Recherche avancée |
|----------------------------|-------------------|
| Numéro de Référence        |                   |
| Numéro de sécurité sociale |                   |
| NIR                        |                   |
| Numéro de Dn               |                   |
| Nom d'usage                |                   |
| Prénom                     |                   |
| Nom de naissance           |                   |
| Date de naissance          | jj/mm/aaaa 🗖      |
| Code Postal                |                   |
|                            | Q Rechercher      |
|                            |                   |

# **V. LE BLOC BENEFICIAIRE ET LES ACTIONS**

Identitovigilance - Les informations du bénéficiaire sont organisées en deux parties :

| Madame Kenza BELARBI née FICTIF                                                                                                |                                                                                                    |
|----------------------------------------------------------------------------------------------------|----------------------------------------------------------------------------------------------------|
| Né(e) le 01/01/1970 - 52 ans 2 mois<br><b>9</b> 25 Bis RUE TITON BAT C 75011 Paris<br>☐ 06 66 66 66 66<br>⊠ k.belarbi@fmail.fr | ♡ Médecin traitant : Dr. GUISSANT Franck           ♡ Autre médecin : Non Renseigné           Réf : 300000122           BCI : 0753000001221           NSS : 99999999999999 - NIR : 270019452354725 |
| Dernier examen connu : Aucun<br>Dernier événement connu : Aucun                                                                | Dernier examen connu : Aucun<br>Dernier événement connu : Aucun                                                                                                    |
| Prochaine invitation : Aucun                                                                                                   | Prochaine invitation : Aucun                                                                                                    |
| ÉLIGIBLE 🛛 🖳                                                                                                    | ÉLIGIBLE 💌 💵                                                                                                    |

### 1- Les données personnelles :

Prénom suivi du nom d'usage puis nom de naissance.

Colonne de gauche :

- Date de naissance et âge au jour près, ce qui permet de vérifier rapidement si l'assuré e est éligible au Dépistage Organisé
- Adresse postale
- Numéro de téléphone
- Email

### <u>Colonne de droite</u> :

- Nom du généraliste
- Nom du gynécologue (ou autre médecin)
- Numéro de référence
- Numéro BCI
- Numéro de sécurité de sociale et le NIR

### 2- Les données de dépistage :

Chaque dépistage est représenté par une icône :

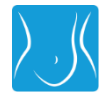

Dépistage Organisé du Cancer Colorectal (DOCCR)

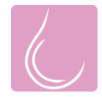

Dépistage Organisé du Cancer du Sein (DOCS)

Le bloc bénéficiaire affiche le statut d'éligibilité de l'assuré e aux deux dépistages.

Le numéro de Référence et le numéro BCI sont générés automatiquement par la Base Centralisée des Identités.

Le numéro BCI est un numéro national unique. Alors que le numéro de Référence n'est unique que par département. Il faut donc être vigilant car des assurées vivant dans des départements différents peuvent avoir le même numéro de Référence.

### 3- Actions possibles pour le DOCCR :

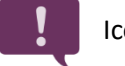

Icône "Bulle"

Sur la base d'un formulaire vierge, elle permet :

### • De notifier une remise de kit de dépistage du cancer colorectal.

Cochez la case « Test remis ». Puis validez en cliquant sur le bouton « Sauvegarder » en bas de la page. Cette information sera datée par défaut à la date du jour de la sauvegarde.

En revanche, ne pas cocher la « Demande d'envoi d'étiquette » car le CRCDC-IDF n'envoie plus d'étiquette. Une fois la saisie sauvegardée, le professionnel de santé ne pourra pas revenir sur sa saisie.

Si votre patient e n'a pas reçu son courrier d'invitation par la CNAM, la fiche d'identification papier du kit doit être remplie à la main.

### • De notifier une exclusion ou un motif de non-participation au dépistage.

Il est recommandé aux professionnels de santé de vérifier avec le bénéficiaire que celui-ci n'est pas concerné par un des motifs d'exclusion.

La sauvegarde de la saisie intégrera l'information dans le dossier de l'assuré e. Cette information sera datée par défaut à la date du jour de la sauvegarde.

|        | ITÉCÉDENTS D'EXAMEN                                       |            |                                          | MOTI                             | FS DE NON PARTICIPATION                                   |
|--------|-----------------------------------------------------------|------------|------------------------------------------|----------------------------------|-----------------------------------------------------------|
| 0      | Recherche de sang<br>dans les selles < 24<br>mois         | Date       | jj/mm/aaaa                               | 0                                | Refus temporaire                                          |
| 0      | Coloscopie < 5 ans                                        | Date       | jj/mm/aaaa                               | 0                                | Evénement non contributif                                 |
|        | Motif                                                     |            |                                          |                                  | Autre motif                                               |
| 0      | Coloscanner < 2 ans                                       | Date       | jj/mm/aaaa 🗖                             | 0                                | Coloscopie programmée                                     |
|        | Motif                                                     |            |                                          |                                  | Date jj/mm/aaaa                                           |
|        | ITÉCÉDENTS FAMILIAUX                                      |            |                                          |                                  |                                                           |
|        | syndrome de Lynch ou une P.A.F                            |            |                                          | 0                                | Test remis                                                |
| J'ai u | un parent au 1er degré qui a eu :<br>un cancer colorectal |            |                                          | Date ir                          | ifo. CNAM                                                 |
| 0      | un adénome avancé                                         |            |                                          | ×                                | Demande d'envoi<br>d'étiquette pour identifier<br>le test |
|        |                                                           |            |                                          |                                  |                                                           |
| AN     | ITÉCÉDENTS PERSONNELS                                     |            |                                          | Date de co<br>médicale o<br>test | nsultation 13/05/2024 C                                   |
|        | J'ai des symptômes                                        | $\bigcirc$ | Polypes justifiant une<br>exclusion déf. |                                  |                                                           |
| С      |                                                           |            |                                          |                                  |                                                           |
| 0      | Cancer du colon                                           | 0          | Crohn, RCH                               |                                  |                                                           |

# VI. CONTACTS DU CRCDC-IDF PAR DEPARTEMENT

| Paris :             | contact75@depistage-cancers-idf.fr |
|---------------------|------------------------------------|
| Seine et Marne :    | contact77@depistage-cancers-idf.fr |
| Yvelines :          | contact78@depistage-cancers-idf.fr |
| Essonne :           | contact91@depistage-cancers-idf.fr |
| Hauts de Seine :    | contact92@depistage-cancers-idf.fr |
| Seine-Saint-Denis : | contact93@depistage-cancers-idf.fr |
| Val de Marne :      | contact94@depistage-cancers-idf.fr |
| Val d'Oise :        | contact95@depistage-cancers-idf.fr |

Standard régional : 0 800 73 24 25

Puis tapez les 2 chiffres du département que vous souhaitez joindre.